## Как сдать вступительные испытания ДВГУПС в дистанционном формате

- 1. Открыть официальный сайт ДВГУПС. <u>https://dvgups.ru/</u>
- 2. Кликнуть по кнопке «Личный кабинет абитуриента (подать заявление в ДВГУПС)»

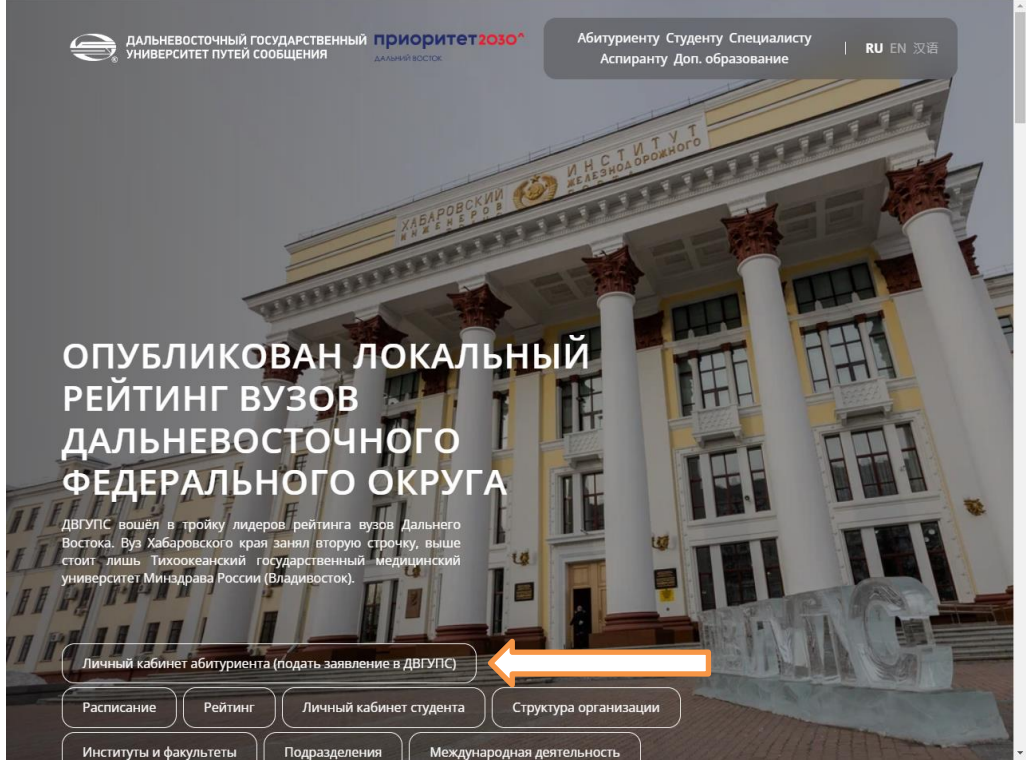

3. В новом окне выбрать «Высшее образование»

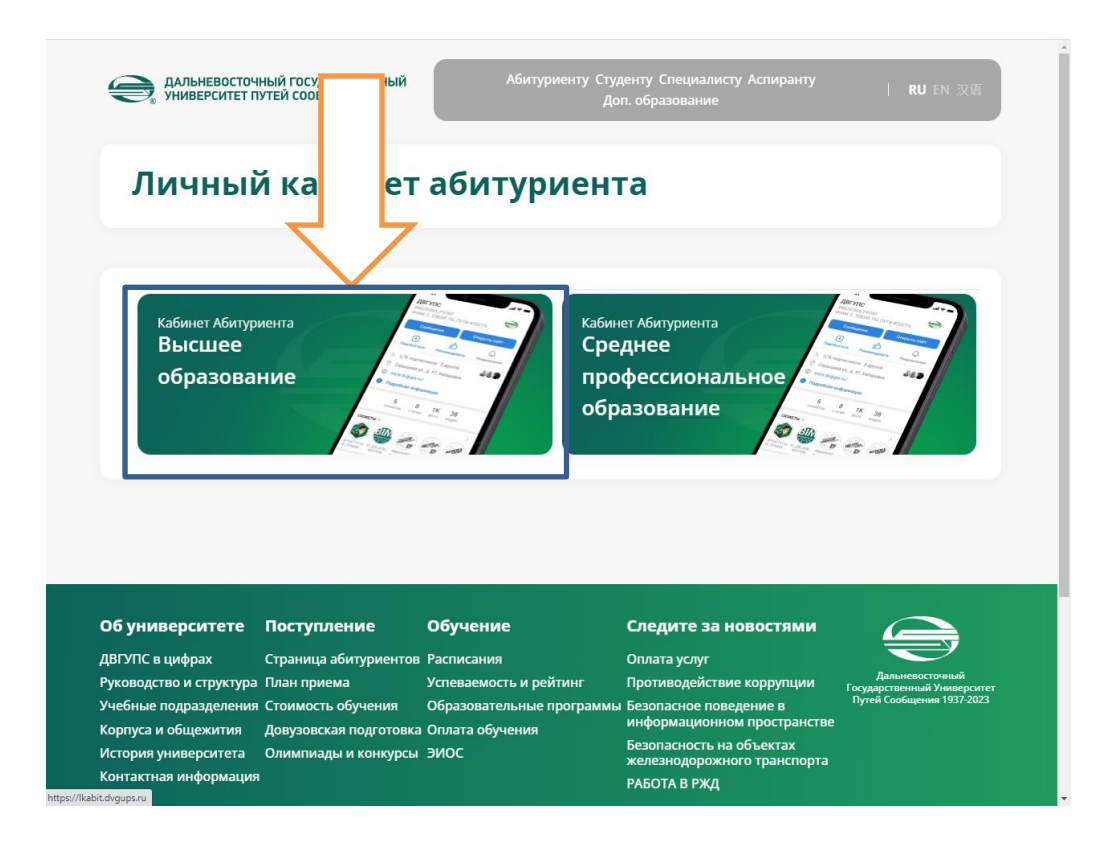

- 4. Откроется ресурс «Личный кабинет»
- 5. Если Вы уже подавали заявление в ДВГУПС, нажмите на ссылку «Уже подали заявление? Получите пароль от личного кабинета»

| ДАЛЬНЕВОСТОЧНЫЙ ГОСУДАРСТВЕННЫЙ<br>УНИВЕРСИТЕТ ПУТЕЙ СООБЩЕНИЯ | Вход |
|----------------------------------------------------------------|------|
| Личный кабинет                                                 |      |
| Электронная почта или имя пользователя *                       |      |
| admin                                                          |      |
| Пароль *                                                       |      |
|                                                                |      |
| Вапомнить меня                                                 |      |
| Ryon                                                           |      |
|                                                                |      |
| Хотите подать заявление? Зарегистрируйтесь.                    |      |
| Уже подали заявление? Получите пароль от личного               |      |
|                                                                |      |
|                                                                |      |
|                                                                |      |
|                                                                |      |
|                                                                |      |
|                                                                |      |
|                                                                |      |

6. Далее нужно выбрать «восстановить доступ»

| Сороса пароля<br>Если у вас нет доступа с почис или вы не за поступовались через этот личный |                                                                                |
|----------------------------------------------------------------------------------------------|--------------------------------------------------------------------------------|
| ть «E-mail». кабинет, вы може в восстановить доступ.<br>Отправить                            | апрос сороса пароля<br>наі! *<br>©<br>бходимо заполнить «E-mail».<br>Отправить |
|                                                                                              |                                                                                |
|                                                                                              |                                                                                |
|                                                                                              |                                                                                |

7. Заполнить форму с данными и нажать на кнопку «создать пароль»

| Фамилия * | Тип документа   | ~              |
|-----------|-----------------|----------------|
| Имя *     | Серия паспорта  | Номер паспорта |
| Отчество  | Дата рождения * | ***            |
|           |                 | Создать пароль |
|           |                 | $\wedge$       |
|           |                 | <u>ا</u> ۲     |
|           |                 |                |
|           |                 |                |

8. Если данные верны система предложит создать личный кабинет и запросит «Электронная почта» и «Пароль» для входа в систему.

| Ваши данные успешно найдены в системе вуза. Необходимо за |                                                                                                    |
|-----------------------------------------------------------|----------------------------------------------------------------------------------------------------|
| Восстановление доступа                                    | вершить регистрацию.                                                                                              |
| Электронная почта *                                       | Этот email будет использоваться для регистрации. На него придет<br>письмо с логином и паролем от вашего аккаунта. |
| Пароль *                                                  | В дальнейшем этот пароль будет использоваться для входа в ваш<br>кабинет.                                         |
| Восстановиль доступ                                       |                                                                                                    |
|                                                           |                                                                                                    |

9. Чтобы сдать вступительные испытания ДВГУПС. Вам необходимо в день провидения испытаний войти в личный кабинет. В меню Личного кабинета нажать на ссылку «**ВИ**»

| ССС ДАЛЬНЕВОСТОЧНЫЙ ГОСУДАРСТВЕННЫЙ<br>УНИВЕРСИТЕТ ПУТЕЙ СООБЩЕНИЯ                                                                                                    | hoomo             | <u>Язык</u> •                             | <u>Выход</u> |
|----------------------------------------------------------------------------------------------------|-------------------|-------------------------------------------|--------------|
| оданные заявления                                                                                                    | Чат с приёмной ко | омиссией Анкета ВИ Мои заявле<br>Подать з | аявление     |
| оовень образования                                                                                                    | Дата подачи       | Статус                                    |              |
| калавриат/Специалитет АмиЖТ 2023 год:                                                                                                    | -                 | Не подано                                 | зать         |
| 23.05.03 23.05.03 Подвижной состав железных дорог<br>Электрический транспорт железных дорог 23.05.03<br>Подвижной состав железных дорог АмИЖТ Очное Осн                        | Специалитет       | Очная форма ог                            |              |
| 23.05.03 23.05.03 Подвижной состав железных дорог<br>Грузовые вагоны 23.05.03 Подвижной состав железных<br>дорог АмИЖТ Очное Осн                                               | К Специалитет     | Очная форма обучения                      |              |
| калавриат/Специалитет ДВГУПС 2023 год:                                                                                                    | 19.06.2023        | Ф Просмотр<br>Ж Удалить                   | еть          |
| 01.03.02 01.03.02 Прикладная математика и<br>информатика Системное программирование и<br>компьютерные науки 01.03.02 Прикладная математика<br>и информатика ДВГУПС Очное Платн | Бакалавриат       | Очная форма обучения                      |              |
| 07.03.04 07.03.04 Градостроительство<br>Градостроительное проектирование 07.03.04<br>Градостроительство ДВГУПС Очное Платн                                                     | Бакалавриат       | Очная форма обучения                      |              |

10. Выбрать вступительное испытание и успешно его пройти